## Notification Options (UCE Desktop)

Last Modified on 03/14/2018 11:47 am EDT

Notification options control how you receive notification for certain events.

- 1. Open the Options screen.
- 2. Click Notification.

| Options                                            |                                                                          | >                               |
|----------------------------------------------------|--------------------------------------------------------------------------|---------------------------------|
| General<br>IM                                      | Notification Sound<br>Sound                                              |                                 |
| Video Device<br>SIP Information<br>Change Password | Notification Pop-up          Show Pop-up windows unt         Missed Call | til closing          IM Message |
| Call<br>Notification                               | <ul> <li>Schedule</li> <li>ISMS</li> </ul>                               | Memo Immediately receive a iSMS |
| Codec<br>Contacts export/import                    |                                                                          | OK Cancel                       |

3. When you are done making changes to the options described below, click OK.

## **Notification Sound**

• **Sound**: If checked, you'll hear an audible notification when any of the events configured below occur.

## Notification Pop-up

- Show Pop-up windows until closing: If checked, a notification pop-up window stays open until you close it. If unchecked, the pop-up closes automatically.
- Select the events for which you want to receive a notification pop-up:

- Missed Call
- Conference
- Schedule
- iSMS
- IM Message
- Notice (not in this version)
- Memo
- Immediately receive a iSMS